## Instructions For Running Shock Wave Simulations **on Windows Machines** January 14, 2025 Questions: jbelcher@mit.edu

Warning: This is a large download (3.5 GB) to get one application (*Projector.exe*) to play Shockwave files.

Go to https://flashpointarchive.org/downloads

|                           | Flashpoint<br>Archive                                                                                                    |
|---------------------------|----------------------------------------------------------------------------------------------------|
|                           | AVAST USERS: PLEASE READ THIS BEFORE<br>DOWNLOADING!                                                                                                    |
| English 🕨 🕨               | Downloads                                                                                                    |
| Home <<br>News <<br>FAQ < | Flashpoint's downloads are free, portable, and <b>powered by open-source</b><br><b>software</b> (excluding the plugins themselves, which are mostly<br>abandonware). If you have any questions or concerns, consult the FAQ or<br>ask in the Discord. |
| Downloads                 |                                                                                                    |
| Source Code <             | Flashpoint 13 Infinity                                                                                                    |
| Contact                   | Size: 1.9MB download, ~1.9 - 3.5GB when installed                                                                                                    |
| Donate <                  | Entries are downloaded from our servers when you play them. Ideal for casual users.                                                                                                    |
| Database 🛛 ┥              | Installation size depends on chosen components, and increases as you                                                                                                    |
| Manual <                  | download entries.                                                                                                    |
| Wiki <                    | Download Installer                                                                                                    |
| Discord                   |                                                                                                    |

Download and install the Flashpoint 13 Infinity Installer and install.

Go to the folder C:Flashpoint, FPSoftware, Shockwave, PJ9 and make sure you have the program Projector.exe.

Select a flashwave file (ends with .dcr). Right click and choose "Open With".

Navigate to the above folder and choose the program *Projector.exe* to open.

Make this the default choice for .dcr files.